## 日本陸連 Web 会員登録システム「JAAF Start」 2019年度の登録に関する変更点

2019年度の登録より、昨年度まで任意入力だった「英字氏名」と「国籍」の入力が必須になり ます。その動きに合わせて、中体連の試合申込の際にも「英字氏名」の入力を導入していくことに なります。詳しくは2019年度の顧問総会にて説明をします。2018年度に日本陸連に登録 している現1・2年生で継続して登録する可能性のある生徒については、少しでも時間に余裕の ある間に、以下の手順に従って「英字氏名」と「国籍」について入力しておいた方が、新年度明けて からの作業が少しでも楽になるかと思います。各地区長から2019年度のアカウント通知票 が届きましたら、「https://start.jaaf.or.jp」にアクセスし、作業を行ってください。

## 《作業手順》

 2019年度アカウント通知票に示されている
 『アカウントコード』と『仮パスワード』を入力して ログインする。

2. 『継続生徒の追加』をクリック

- 3. 継続したい生徒に√を入れて『チェックした生徒を 追加する』をクリック
- 4. 『追加する』をクリック

| JAAF           |                                                                                                    |
|----------------|----------------------------------------------------------------------------------------------------|
| 。<br>019年度登録シス | ステム ログイン                                                                                                    |
|                | 2019年度申請期間について                                                                                                    |
|                | 平素より、本システムをご利用いただき諭にありがとうございます。                                                                                                    |
|                | 2019年度日本陸連の登録期間は、<br>3月4日(月)13時〜12月20日(金)18時までとなります。<br>※申請問は各部価値により取りますので、<br>部にくは多楽習慣体へも同い合わせでさい、<br>サポートセンターでは料理を含まっておかますので、ご下承ださい、 |
|                | 【各県高体連(支部を含む)登録ご担当者様へ】<br>高校区分の第1回目の申請期間は、<br>3月4日(月)13時~5月27日(月)18時までとなります。<br>調へは、別組日本陸連り均差少している人ールをご確認なさい。                          |
|                | 大会個人エントリー用のマイページの作成はこちら                                                                                                    |
| 20             | 19年度システムのアカウントコード・パスワードを半角英数学でご入力なださい。<br>(2018年度システムとは別パスワードを設定することができます。)                                                            |
|                | א-באנלול                                                                                                    |
|                | パスワード スワードを忘れた方はこちら                                                                                                    |
|                | A20-Festichicss                                                                                                    |

| 大阪市立松虫                                                                                                    |                             |
|----------------------------------------------------------------------------------------------------|-----------------------------|
| <b>馨告</b>                                                                                                    |                             |
| 年度の申請が行われておりません。                                                                                                    |                             |
| 大会エントリー                                                                                                    | 申請受付締め切り                    |
| 1 2019年度会員登録はこちらから                                                                                                    | ₩ 289 B 200-12.00 18.00 F * |
| <ol> <li>2 続きから申請する 申請時もあい</li> </ol>                                                                                                    | ±.02.80<br>0 ∧              |
| 3 登録状況を確認する                                                                                                    |                             |
| 4 登録証を印刷する                                                                                                    |                             |
| 作成         (1)         (1)         (1)         (1)         (1)         (1)         (1)         (1)         (1)         (1)         (1)         (1)         (1)         (1)         (1)         (1)         (1)         (1)         (1)         (1)         (1)         (1)         (1)         (1)         (1)         (1)         (1)         (1)         (1)         (1)         (1)         (1)         (1)         (1)         (1)         (1)         (1)         (1)         (1)         (1)         (1)         (1)         (1)         (1)         (1)         (1)         (1)         (1)         (1)         (1)         (1)         (1)         (1)         (1)         (1)         (1)         (1)         (1)         (1)         (1)         (1)         (1)         (1)         (1)         (1)         (1)         (1)         (1)         (1)         (1)         (1)         (1)         (1)         (1)         (1)         (1)         (1)         (1)         (1)         (1)         (1)         (1)         (1)         (1)         (1)         (1)         (1)         (1)         (1)         (1)         (1)         (1)         (1)         (1)         (1)         (1) <th>8</th> | 8                           |
| 971 () 第64<br>919クした土装を追加する                                                                                                    |                             |
|                                                                                                    |                             |
| ★ 大阪市立松虫                                                                                                    |                             |
| *続会員の追加                                                                                                    |                             |
| 以下の生徒を申請者リストに追加します。                                                                                                    |                             |
| 元中56 00 00<br>5768 244<br>文 1205以上11月06日 24                                                                                                    |                             |

5. 『ホームへ戻る』をクリック

6. 『続きから申請する』をクリック

7. 青字の名前の部分をクリック

8. 英字氏名はヘボン式ローマ字表記で 姓(英字)はすべて大文字半角英字で入力 名(英字)は頭文字は大文字で2文字目以降は 小文字半角英字で入力

国籍はプルダウンメニューより選択

『確認』をクリック

9. 「7」「8」の作業を繰り返し、全員の入力が終了したら 申請者リストのページを下までスクロールして 『保存』をクリック

| 大阪市立松虫                                             |  |
|----------------------------------------------------|--|
| 継続会員の追加                                            |  |
| 生徒の申請者リストへの追加が完了しました。                              |  |
| 引き続き申請者リストの作成を行う。<br>・1113年4年の追加・教見主任の追加・CSV一時期保護加 |  |
| 全ての生徒の追加・継続が完了したら、申請を行ってください。<br>・9歳2条             |  |
|                                                    |  |
|                                                    |  |
| 副中于原本立构中                                           |  |

| Ů        | 大阪市立松虫                                  |                                       |
|----------|-----------------------------------------|---------------------------------------|
| 普<br>和印刷 | 告<br>の中語が行われておりません。                     |                                       |
|          | 大会エンホリー                                 | 申請受付締め切り<br>あと289日 2019-12-20 18:00まで |
| 2        | 2019年度会員の第14-00から<br>動きから申請する 中間(153/2) | 生徒数<br><b>0</b> 人                     |
| 3        | 登録状況を確認する                               |                                       |
| 4        | 登録証を印刷する                                |                                       |

| Normal State State State State State                                                                                   |                                                              |                                    |                        |                                         |
|----------------------------------------------------------------------------------------------------|--------------------------------------------------------------|------------------------------------|------------------------|-----------------------------------------|
| 申請者リスト                                                                                                    |                                                              |                                    |                        |                                         |
| 申請を行う主徒の道加を目前後生は追加」「朝<br>追加した生活の情報を確認し、情報気気があ<br>確認が除了したら、下御にある中請ギタンを執<br>おし、申請後、申請申う主徒の情報を変更す<br>※移著:過学後の月に内の生活は赤く表示さ | 現生伝達加はリ行ってT<br>る場合は氏名をクリックし<br>して下さい。<br>る場合は、変更後に再度<br>れます。 | 改い。<br>てご変更下れい。<br>「申請」ポタンを押して下れい。 |                        |                                         |
| 申請のキャンセルについて<br>未申請、申請中の生徒をキャンセルする!<br>※申請中の生徒をキャンセルする場合の                                                              | 響合は、右端にある「キャ<br>み利しい入金コードが発行                                 | ンセルJ科明して完了となりま<br>すされますので、登録科のあ    | す。<br>販込時は最新の入会コードをご利用 | IF8.5                                   |
| 学校精報発売・変更 総統生徒の進                                                                                                    | 10 中語者リスト                                                    | 中語完了                               |                        |                                         |
|                                                                                                    |                                                              |                                    |                        |                                         |
|                                                                                                    |                                                              |                                    | ○ 総統主法追加               | 1. 新現生徒追加                               |
| 申請する会員を追加してください                                                                                                    |                                                              |                                    | O ##统主/非通加             | ▲ 新現生結論加                                |
| 甲暦する会員を追加してください<br>水市店 00000                                                                                           | 5                                                            |                                    | O Mint∓istan           | ▲ 新現生注道加<br><u>★ たい</u> セル              |
| 甲請する会員を追加してください<br>水中語<br>2004年の711日 3年<br>ネ中語<br>のののの<br>2004年の711日 3年<br>水中語<br>2004年の711日 3年                        | 5.<br>                                                       |                                    | O kłóżzistem           | 重新現法法論加           生ビンセル           生ビンセル |

| 項目               |                                                      | 内容                                  |
|------------------|------------------------------------------------------|-------------------------------------|
| 登録番号             |                                                      | 120475                              |
| 生徒名 (8月)         | 姓(漢平) 00                                             | 名(漢平) 00                            |
| フリガナ 谢           | 性(カナ) ムムム<br>金月月タカナで入力して(ださい                         | 名(カナ) ムムムム<br>室内がタカナで入力して(ださい       |
| 英字 (6里)          | 11(1997)<br>ゆビアルファベット(内): YAMADA><br>半 発展的たちには、アンドロー | 名供 くるフルファベル いかっかっ<br>半角英字で入力してくたさい。 |
| E# 01            | 選択してください 🔍                                           | >                                   |
| 1981 <b>(201</b> |                                                      |                                     |
| 生年月日 [3日]        | 2004 1 4 6 1月 171日                                   |                                     |
| <b>学年 @</b> 薄    | 3年 🔽                                                 |                                     |
| 情考               |                                                      | <sup>°</sup>                        |

|                            | □同志する                                                                                                    |         |
|----------------------------|----------------------------------------------------------------------------------------------------|---------|
| 13                         |                                                                                                    |         |
| 【入力担当者へのご                  | F2)                                                                                                    |         |
| 登員に代わってチームの<br>すべてを満たしているも | )通路責任若等(以下:登録代行者」といいます)がJAAF STARTシステムへの免発登録をおこなうときは、D<br>:のとみなします。                                                                                                    | 「下の各事項の |
| 1, 会員が、JAAFのプラ             | イバシーボリシーに従って自己の個人情報が取り扱われることを正しく理解していること                                                                                                    |         |
| 2. 登録代行吉が、会長               | (未成年吉のときはその親権吉)から、個人情報の入力について事前に回意を得ていること                                                                                                    |         |
| an analysis of PDD - TEPE  | - consection of the second section of the second second seco |         |
|                            |                                                                                                    |         |